# ■ブロック定義編集ツール

2018年11月

図研アルファテック株式会社

「ブロック定義編集ツール」は、図面に配置してあるブロック定義を元に編集し、同じ図面内に反映する ツールです。

また図面内のブロックを図面ファイル(.dwg)として書き出すことも可能です。

ダウンロードファイル: BJBEDIT.zip

ダウンロードファイルを解凍します。

解凍後は BricsCAD 対応バージョン毎にフォルダが分かれています。更にバージョンフォルダ以下に win32(BricsCAD 32bit 版用)フォルダと、x64(BricsCAD 64bit 版用)フォルダに分かれています。 ご使用の BricsCAD のバージョンと bit の種類をご確認の上、該当フォルダ内のモジュールをご使用く ださい。

モジュール名:BDNKbrx\_bedit.dll

例:BricsCAD V16 64bit 版をご使用の場合)

「BJEDIT」・「V16」・「x64」フォルダにある BDNKbrx\_bedit.dll をご使用ください。

●準備 ファイルのコピー

1. BricsCAD を起動し、メニューから[設定(S)]-[設定(G)…]を選択します。

- 2. [設定]ダイアログが表示されますので、[プログラム オプション]-[ファイル]を展開します。
- 3.「ファイルサーチパス」の編集欄をクリックし、右側の… ボタンを押します。

| 入 設定                                                                                                    |                                                                 | 8 23                                                                                                    | 3              |
|----------------------------------------------------------------------------------------------------|-----------------------------------------------------------------|----------------------------------------------------------------------------------------------------|----------------|
|                                                                                                    | 🛏 🕸 🖂                                                           |                                                                                                    | ₽ ∞ 1, 0 ₽   ¢ |
| <ul> <li>図面</li> <li>寸法</li> <li>ブログラムオブショ<br/>現在のプロファイル</li> </ul>                                               | Ď                                                               | Default                                                                                                    | x x 30 00 00   |
| □ ワークスペース                                                                                                    | •                                                               | E                                                                                                    |                |
| ⊞ クワッド                                                                                                    |                                                                 |                                                                                                    |                |
| ⊞ リボン                                                                                                    |                                                                 |                                                                                                    |                |
| 日 ファイル                                                                                                    |                                                                 |                                                                                                    |                |
| (月左つ- (川の                                                                                                    | 742.                                                            | C:¥Users¥admin1¥AppData¥Roaming¥Bricsys¥BricsCAD¥                                                                                                    |                |
| 1*14/771/00<br>Chappon —##                                                                                        | ·<br>入フォルダーリス                                                   | 47                                                                                                    |                |
| Chappo ーキ。<br>イメージ ディス<br>ローカルのルー<br>ローミングルー<br>パージョン カス<br>外部参照のロ<br>テンポラリファイ<br>テクスチャーマッ<br>レンダリング素<br>シートヤット テ | フォルダ<br>C:¥Users¥admin1<br>C:¥Program Files<br>C:¥Program Files | *AppData*Roaming#Bricsys#BricsCAD#V16x644ja_JP#Support#<br>#Ricsys#BricsCAD V16 ja_JP#Support#<br>Bricsys#BricsCAD V16 ja_JP#Fonts#<br>#Bricsys#BricsCAD V16 ja_JP#Help#ja_JP# |                |
| SRCHPATH<br>1 文字列                                                                                                 |                                                                 |                                                                                                    |                |
| 📫 レジストリ                                                                                                    |                                                                 | OK(OK                                                                                                    | ) キャンセル(C)     |
| 🔀 BricsCAD-だけ し                                                                                                   |                                                                 |                                                                                                    | 4              |

4.「ファイルサーチパス」に設定されたフォルダに BDNKbrx\_bedit.dll をコピーします。

### ●実行方法

1.コマンドラインに以下のように入力し、Enterを押します。

#### (arxload "BDNKbrx\_bedit.dll")

2. コマンドラインに以下のように入力して、Enterを押します。

#### BJBEDIT

ブロック属性定義編集ダイアログが表示します。

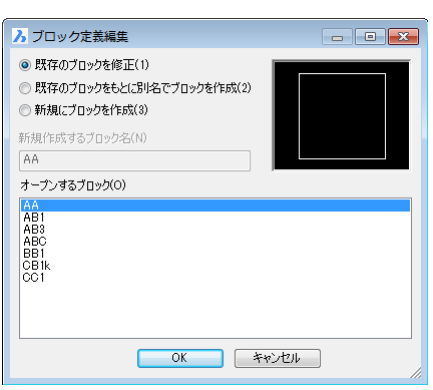

●ツールアイコンを作成して実行する方法

1.BDNKbrx\_bedit.dll を任意の場所にコピーします。

例) C:¥Users¥admin1¥AppData¥Roaming¥Bricsys¥BricsCAD¥V16x64¥ja\_JP¥Support¥BDNKbrx\_bedit.dll

※admin1 は Windows へのログインユーザ名フォルダです。

2.[ツール]-[カスタマイズ]を選択します。

カスタマイズダイアログにて、部分 cui を作成し、ツールアイコンに以下のように割り付けます。

(arxload "C:¥¥Users¥¥admin1¥¥AppData¥¥Roaming¥¥Bricsys¥¥BricsCAD¥¥V16x64¥¥ja\_JP¥¥Support¥¥BDNKbrx\_bedit.dll") :BJBEDIT:

|    | /71/V(F)                                                                                                    |
|----|----------------------------------------------------------------------------------------------------|
| B⊠ | 主力スタマイズファイル: C.*Users¥admin1¥AppData¥Roaming¥Bricsys¥BricsCAD¥V16x64¥ja_JP¥Support¥default.cui … Q 検索                                                                                                    |
|    | <ul> <li>● ズーム</li> <li>● リアルタイムモーション</li> <li>● クトロピュー</li> <li>● 3Dメラシュ面</li> <li>● 3Dメラシュ面</li> <li>● 3Dメラシュ面</li> <li>● 3Dメラシュ面</li> <li>● 3Dメラシュ面</li> <li>● 3Dメラシュ面</li> <li>● 3Dメラシュー</li> <li>● ● Bonustool</li> <li>● ● Bonustool</li> <li>● ● Bonustool</li> </ul> |
|    | アール         ID       bedit         タイトル       BEDIT         ヘルプ       BJブロック定義編集ツール         コマンド       (axkoad "C:¥+Users¥¥admin1¥¥AppData¥¥Roaming¥¥Bricsys¥¥BricsCAD¥¥V16x64¥¥ja_JP¥¥Support¥¥BDNKbrx_bedit.dll");BJBEDIT;         イメージ       block                        |

3.作成したツールアイコンをクリックします。属性定義編集ダイアログが表示します。

※カスタマイズ方法の詳細につきましては、下記のホームページをご参照ください。 http://www.bj-soft.jp/Bricscad/customize/custom-menu.html

## ●操作

- ・開いている図面の既存のブロックを修正
  - 1.コマンドを実行し、ブロック定義編集ダイアログで「既存のブロックを修正」を選択します。 2.「オープンするブロック(O)」のリストから修正するブロックを選択します。

| 入 ブロック定義編集                                                                                                    |                     |                                                            |
|----------------------------------------------------------------------------------------------------|---------------------|------------------------------------------------------------|
| <ul> <li>既存のブロックを修正(1)</li> <li>既存のブロックをもとに別名でブロックを作成(2)</li> <li>新規にプロックを作成(3)</li> <li>新規作成するブロック名(N)</li> <li>AA</li> <li>オープンするブロック(0)</li> </ul> |                     | <ul> <li>「オープンするブロック」で選択された</li> <li>ブロックのプレビュー</li> </ul> |
| AA<br>AB1<br>AB3<br>ABC<br>BB1<br>CB1k<br>CC1<br>OK *                                                                                                 | 】<br>大<br>愛<br>rンセル | ルント図面に配置されているブロック<br>参照名の一覧                                |

3.[OK]をクリックします。

4. ブロック定義編集ツールバーが表示され、一時的に別ウィンドウで編集画面が開きます。 ブロックに修正を加えます。

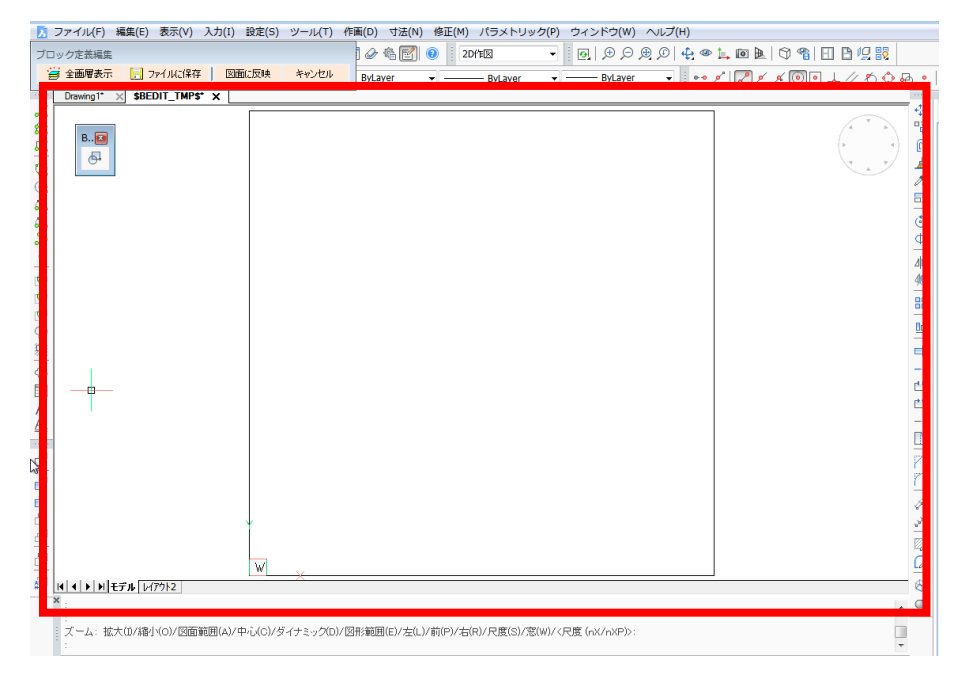

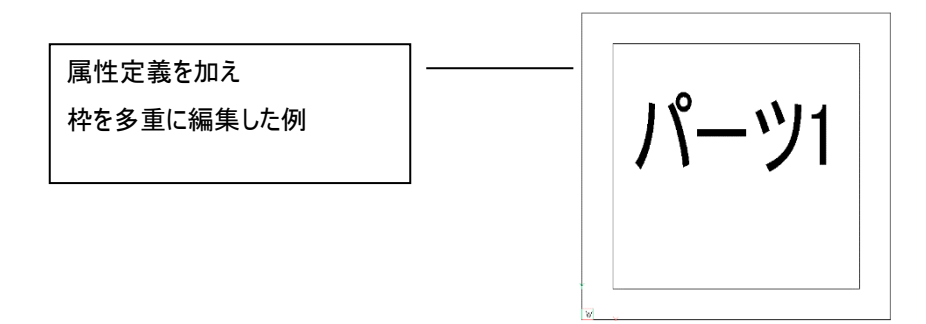

5. ブロック定義編集ツールバーの[図面に反映]ボタンをクリックします。

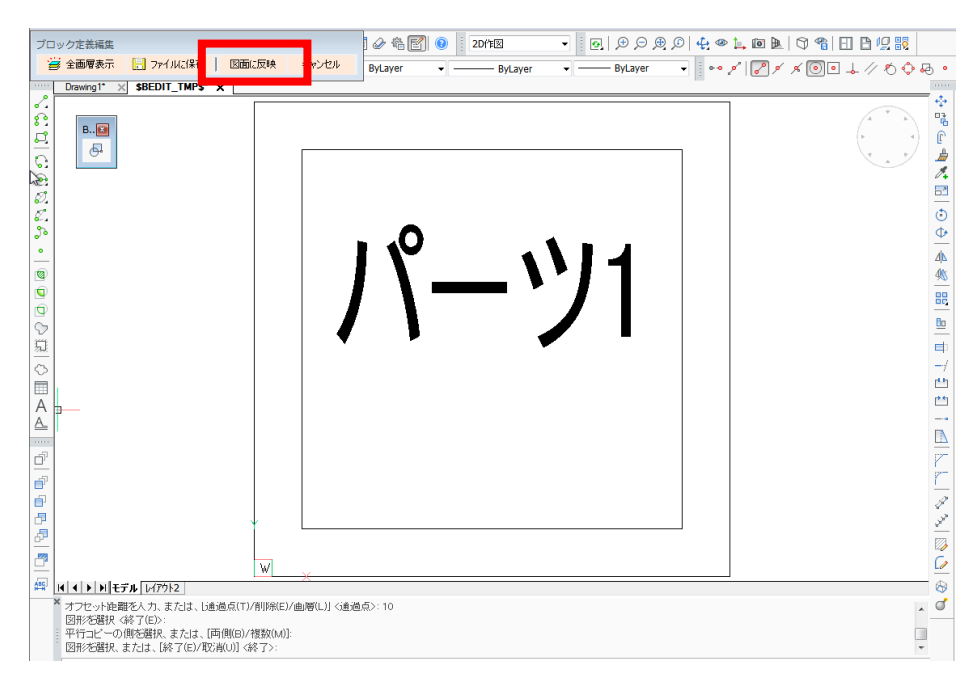

6.メッセージが表示されます。[はい]をクリックします。

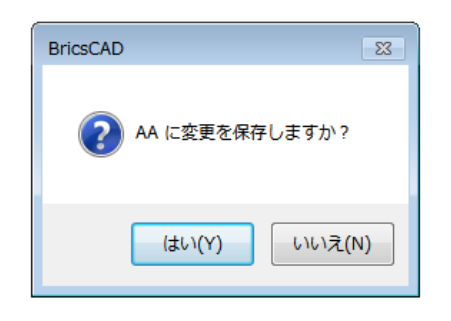

編集が図面に反映されます。

- ・開いている図面に既存ブロックをもとに別名でブロックを登録
  - コマンドを実行し、ブロック定義編集ダイアログで
     「既存のブロックをもとに別名でブロックを作成」を選択します。
  - 2.「新規作成するブロック名(N)」に作成するブロック名を入力します。
  - 3.「オープンするブロック(O)」のリストからもとにするブロックを選択します。

| 入 ブロック定義編集                                    |
|-----------------------------------------------|
| ○ 既存のブロックを修正(1)                               |
| ● 既存のブロックをもとに別名でブロックを作成(2)                    |
| ◎ 約規にノロックを1145以3/                             |
| 新規作成するブロック名(N)                                |
| AA-1                                          |
| オーブンするブロック(0)                                 |
| AA<br>AB1<br>AB3<br>ABC<br>BB1<br>CB1k<br>CC1 |
| ОК <b>*</b> +уди                              |

4. [OK]をクリックします。

5.ブロック定義編集ツールバーが表示し、一時的に別ウィンドウで編集画面が開きます。 必要に応じてブロックに修正を加えます。

6.ブロック定義編集ツールバーの[図面に反映]ボタンをクリックします。

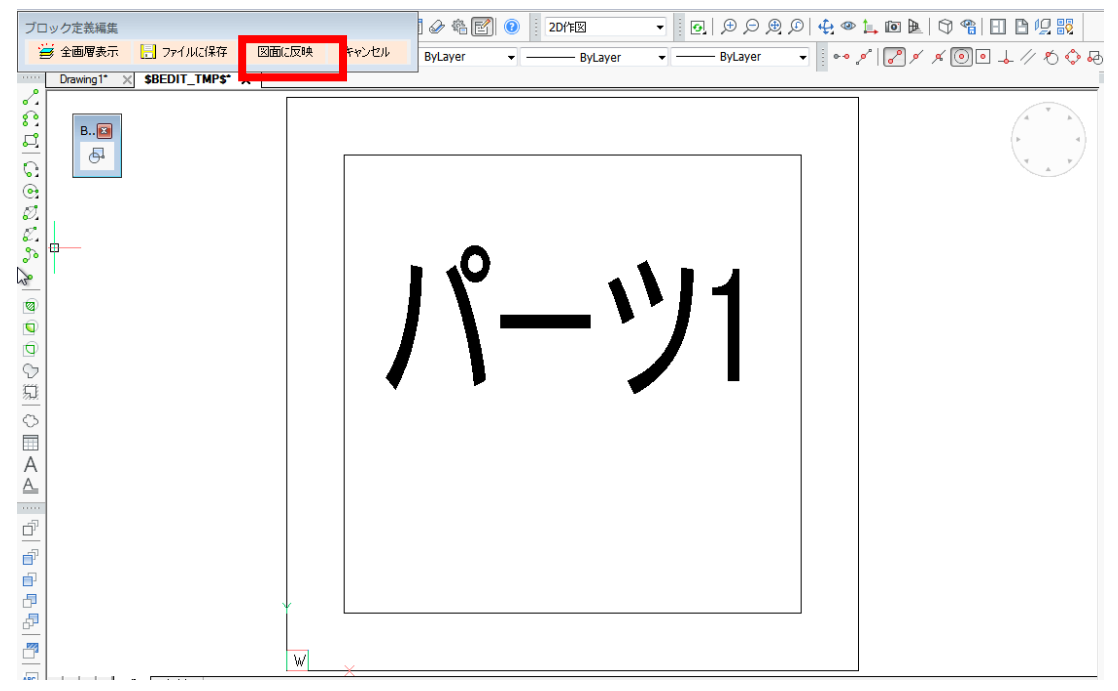

6.メッセージが表示されます。[はい]をクリックします。

| BricsCAD 23        |
|--------------------|
| 2 AA-1 に変更を保存しますか? |
| はい(Y) いいえ(N)       |

7.コマンドが終了します。[ツール]-[図面エクスプローラ]-[ブロック設定]で確認すると、新しく AA-1 が登録され、図面に入力できることが確認できます。

|             | ブロック名       | 異 レ 分解可能 参照                                | 挿入                         | 、位置      | 11月11日月 |
|-------------|-------------|--------------------------------------------|----------------------------|----------|---------|
| 2<br>3      | AA-1<br>AB1 | 新規(N)                                      | Ctrl-N                     | 58,0     |         |
| 4<br>5      | AB3<br>ABC  | <sup>田味(D)</sup><br>名前を削除(P)               | Ctrl-P                     |          |         |
| 6<br>7<br>8 | CB1k<br>CC1 | 入力(I)<br>外部参照した(V)                         |                            | 7,0      |         |
|             |             | ブロックを保存(S)<br>現在のツールパレットへ追加(A)<br>オプション(0) |                            |          |         |
|             |             | 切り取り(T)<br>コピー(C)<br>貼り付け(P)               | Ctrl-X<br>Ctrl-C<br>Ctrl-V |          |         |
| ブレビュー       |             | 名前を変更(R)<br>すべてを選択(S)<br>選択を反転(I)          |                            |          |         |
|             |             | 現在のスタイルに設定(U)                              |                            | <u> </u> |         |

※「既存のブロックをもとに別名でブロックを作成」を選択した時に、「新規作成するブロック名」に すでに図面に配置されているブロック名をしていた場合、既存のブロック形状を上書き(更新)します ので、ご注意ください。

| ノブロック定義編集                                                                                  |                         |                            |
|--------------------------------------------------------------------------------------------|-------------------------|----------------------------|
| <ul> <li>既存のブロックを修正(1)</li> <li>既存のブロックをもとに別名でブロックを作成(2)</li> <li>新規にブロックを作成(3)</li> </ul> |                         |                            |
| 新規作成するブロック名(N)<br>CC1<br>オープンするブロック(O)                                                     |                         |                            |
| AA<br>AA-1<br>AB1<br>AB3<br>ABC                                                            | BricsCAD                | 8                          |
|                                                                                            | <b>?</b> 指定され<br>上書きし   | 1たブロック名は、既に存在します。<br>ッますか? |
| OK         キャ           オープンするブロックにある既存のブロックと同         称を「新規作成するブロック名」に指定し                 | <u>ジセル</u><br>じ名<br>って、 | (はい(Y) いいえ(N)              |
| [OK]をクリックしたときのメッセージ                                                                        |                         |                            |

●開いている図面に新規にブロック名を登録

1.ブロック定義編集ダイアログで「新規にブロックを作成」を選択します。

2.「新規作成するブロック名(N)」に作成するブロック名を入力します。

| 入 ブロック定義編集                                   |          |
|----------------------------------------------|----------|
| ◎ 既存のブロックを修正(1)                              |          |
| <ul> <li>既存のブロックをもとに別名でブロックを作成(2)</li> </ul> |          |
| ◎ 新規(こプロックを作成(3)                             |          |
| 新規作成するブロック名( <u>N</u> )                      |          |
|                                              |          |
| AA<br>AA-1<br>AB1<br>AB3<br>ABC              |          |
| BB1<br>CB1k<br>CC1                           |          |
|                                              | *ンセル //. |

3. [OK]をクリックします。

4.ブロック定義編集ツールバーが表示し、一時的に別ウィンドウで編集画面が開きます。

ブロック形状を作成します。

- 5. [図面に反映]をクリックします。
- 6.メッセージが表示されます。[はい]をクリックします。

| ブロ         | コック定義編集     |               |           |        | 🖉 🐴 🛃 🔞   | 2D作区         | 🗕 💽 🗩 🗩 , | ⊕,© 42,∢ |
|------------|-------------|---------------|-----------|--------|-----------|--------------|-----------|----------|
| ž          | 🚽 全画層表示     | 🔒 ファイルに保存     | 図面に反映     | キャンセル  | ByLayer 👻 | ByLayer      | - ByLayer | •        |
|            | Drawing1* > | SBEDIT_TMP\$* | ×         |        |           |              |           |          |
| ~          |             |               | —-u—      |        |           |              |           |          |
| 83         | B. 🖾        | BricsCAI      | D         |        | 23        |              |           |          |
| 르          |             |               |           | _      |           |              |           |          |
| ର          |             |               |           |        |           |              |           |          |
| •          |             |               | N-1 に変更を保 | 存しますか? |           |              |           |          |
| Ø,         |             |               |           |        |           |              |           |          |
| e.         |             |               |           |        |           |              |           |          |
| <u>°</u> • |             |               | (はい(Y)    | いいえ(N) |           |              |           |          |
| <b>•</b>   |             |               |           |        |           |              |           |          |
| 2          |             |               |           |        |           |              |           |          |
| 2          |             |               |           |        |           | -            |           |          |
|            |             |               |           |        |           | Л            |           |          |
| 1          |             |               |           |        |           | / <b>/</b> / | l l       |          |
| <u>~~</u>  |             |               |           |        |           |              | )         |          |
| $\odot$    |             |               |           |        |           |              | /         |          |
|            |             |               |           |        | _         | —            | /         |          |
| A          |             |               |           |        |           |              | /         |          |
|            |             |               |           |        |           |              |           |          |
| 67         | 1           |               |           |        |           |              |           |          |
|            |             |               |           |        | $\sim$    | /            |           |          |
|            |             |               |           |        |           |              |           |          |
|            |             |               |           |        |           |              |           |          |

●ブロック定義編集画面

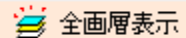

OFF:画層の状態を ON にする前の状態に戻します。

・ファイルに保存

ブロック定義編集の編集状態を別名、または同名、新規名称で保存します。 ファイルに保存実行後もコマンドは継続します。

開いている図面にブロックを反映するには[図面に反映]を実行してください。

・図面に反映

編集内容を図面に反映(ブロック定義を保存)してコマンドを終了します。

・キャンセル

編集を放棄してコマンドを終了します。